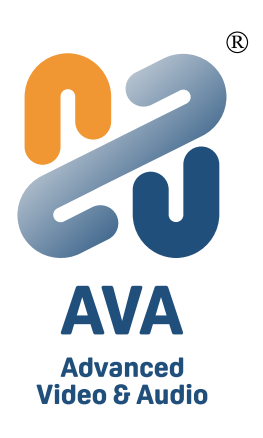

# OnCollab A10 MTR 自動切換指南

User Manual v1

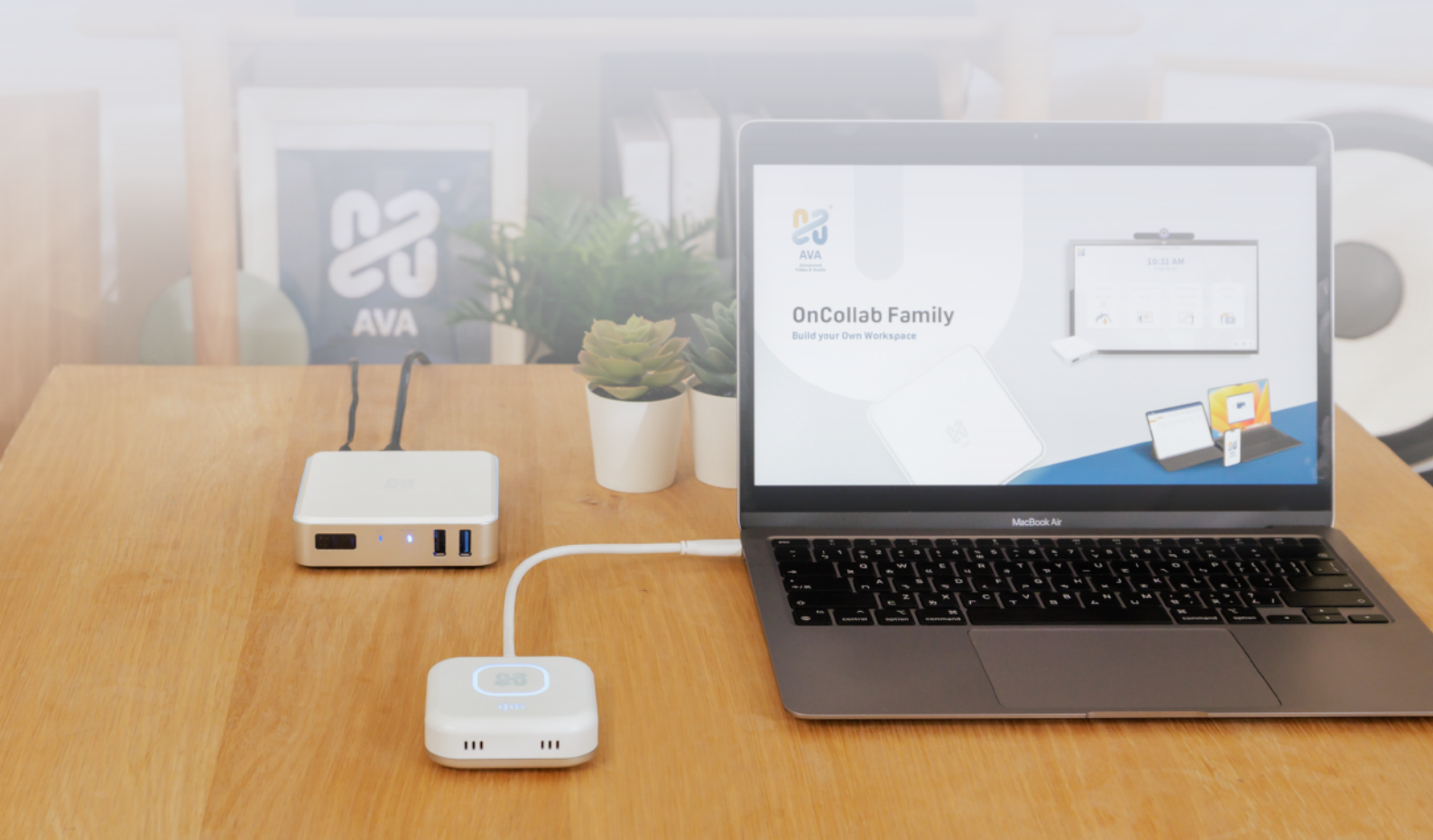

# MTR 簡介與主要特色

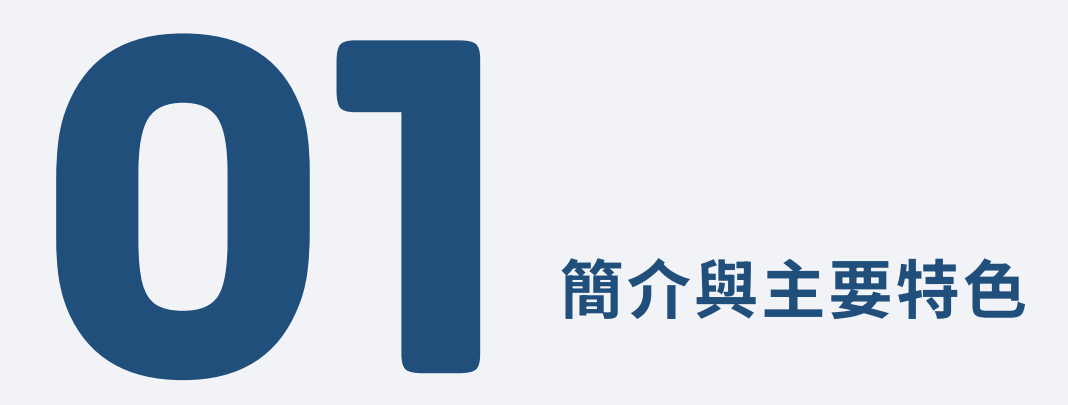

#### 什麼是 MTR 自動切換?

Microsoft Teams Rooms (MTR) 是基於 Microsoft Teams 平台所建立的視訊會議解決方案。它支援基於 Android 和 Windows 的系統,並提供模組化(相機、麥克風、顯示器)或一體化設備設定。使用時需搭配 MTR 授權。

OnCollab A10 可與基於 Android 的 MTR 認證設備無縫整合,使用者可輕鬆在 MTR 模式與 BYOM(自帶會議)模式間 切換,打造更靈活且友善的混合會議體驗。

#### **OnCollab A10 BYOM**

#### MTR with OnCollab A10 BYOM Auto-Switching

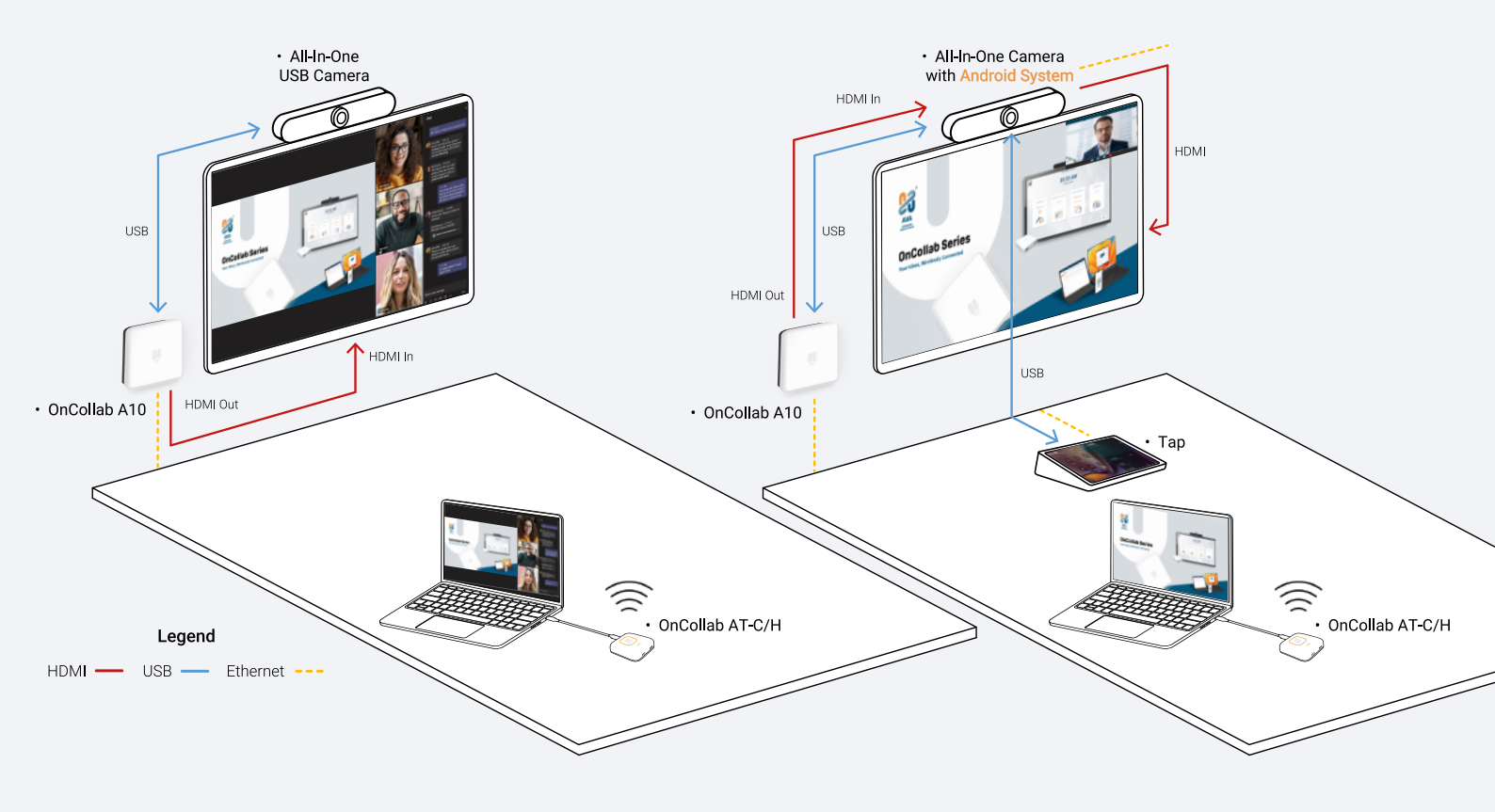

## 主要特色

#### 會議室與遠端參與者的一鍵分享

免除 HDMI 和 USB 線材需求,透過一鍵無線分享,可將內容同步顯示於會議室內與遠端參與者,無論使用 Teams 或 其他視訊會議應用程式皆可實現。

#### 多平台靈活性

透過 A10 內建的 BYOM 功能,您可以在 Microsoft Teams、Zoom、Google Meet 等平台之間切換—無論是透過原生應 用程式還是網頁瀏覽器。

#### 智能自動切換

系統自動偵測 MTR 和 BYOM 模式並在它們之間轉換。無需手動重新配置,確保會議流程不間斷。

### 支援 Android 的 MTR 攝影機

掃描下方 QR 碼以查看支援 Android 的 MTR 攝影機清單。

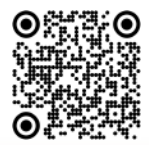

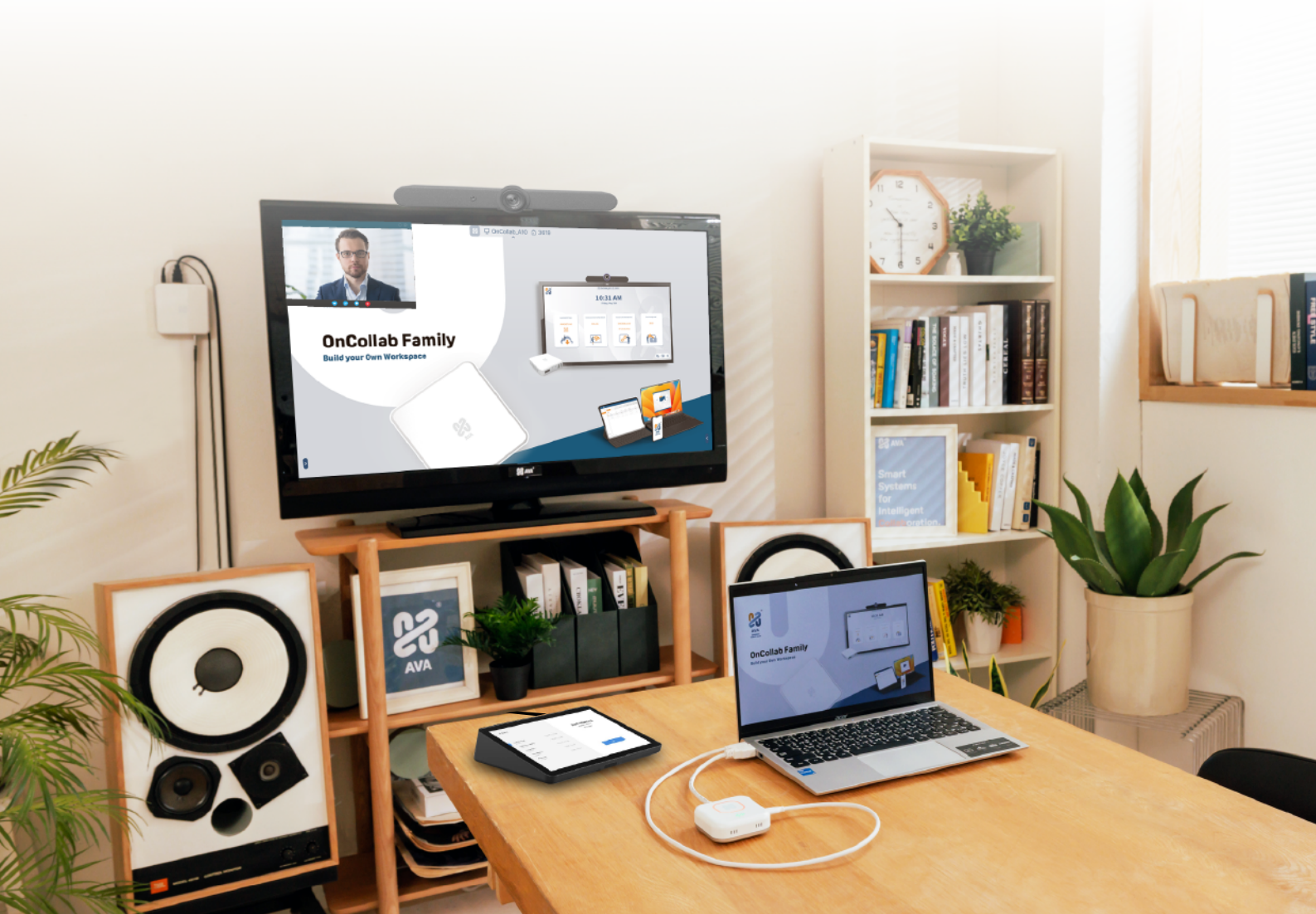

# MTR 快速開始指南

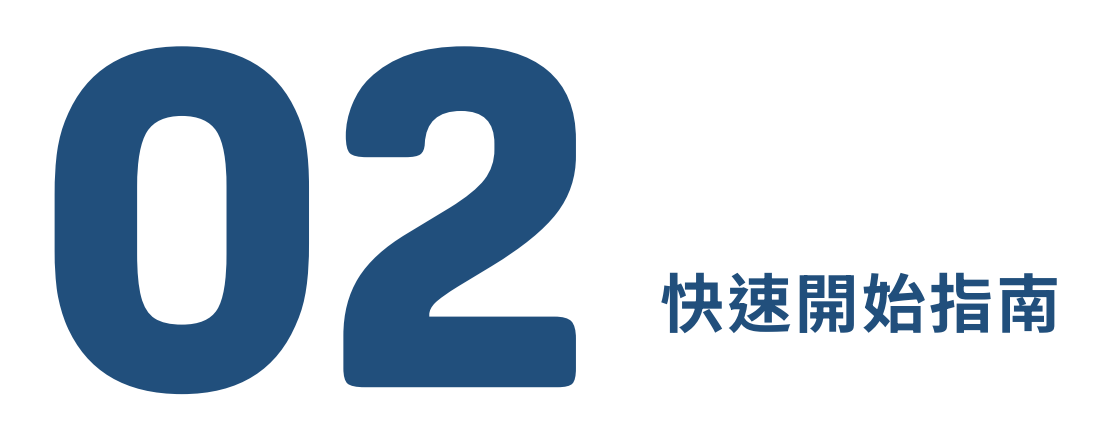

#### 設定:將 A10 連接到您的MTR 攝影機

1. 將 USB 線從 MTR 攝影機連接至 A10 的 USB 3.0 埠。

- 2. 將 A10 的 HDMI 輸出(HDMI OUT) 連接至 MTR 攝影機的 HDMI 輸入(HDMI IN)。
- 3. 將 MTR 攝影機的 HDMI 輸出(HDMI OUT)連接至電視或顯示器。
- 4. 將顯示器的觸控 USB 線連接至 MTR 攝影機。
- 5. 將滑鼠插入 A10 的 USB 2.0 埠。

#### 重要提示

- 1. 若設定正確, A10 主畫面將顯示在電視螢幕上。
- 2. 在啟用 MTR 模式之前,請確保您的 AT-C 和 AT-H 已經配對。在 MTR 模式下,您無法配對或重新配對它們。

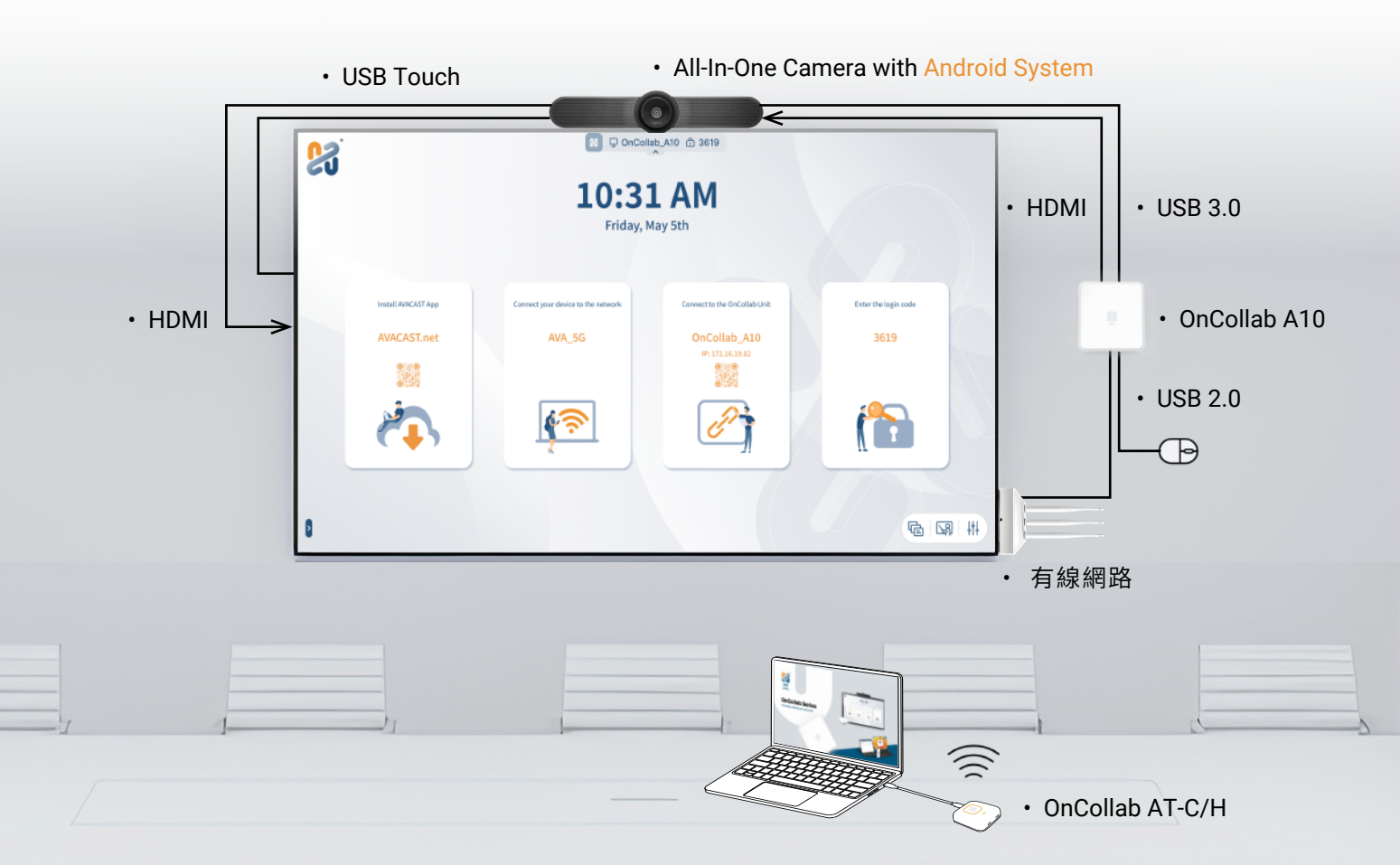

# 開啟/關閉 MTR 自動切換功能

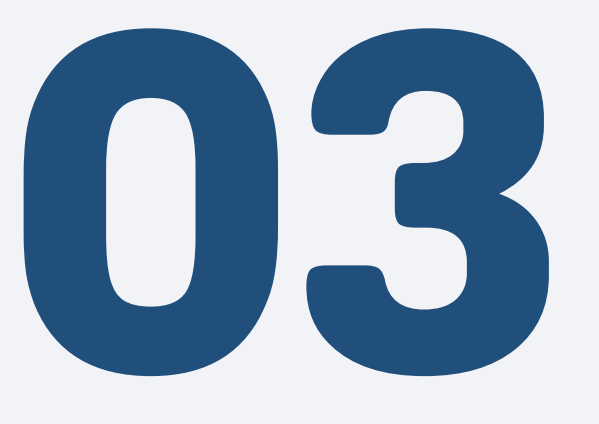

# 開啟/關閉 MTR 自動切換功能

### ☑ 開啟 MTR 自動切換功能

- 1. 使用滑鼠點擊畫面右下角的設定圖示。
- 2. 在設定選單中,關閉登入碼功能。
- 3. 在「版本號」,並連續點擊三次。
- 4. 在彈出選單中,勾選「啟用 MTR 模式」。
- 5. 再次開啟設定並點擊「套用」。
- 6. 裝置將重新啟動並進入 MTR 模式。

#### □ 關閉 MTR 自動切換功能

- 1. 將滑鼠搖動 5 秒鐘,即可返回 A10 主畫面。
- 2. 點擊畫面右下角的設定圖示。
- 3. 在「版本號」,並連續點擊三次。
- 4. 在彈出選單中,取消勾選「啟用 MTR 模式」。
- 5. 再次開啟設定並點擊「套用」。
- 6. 裝置將重新啟動並進入一般模式。

#### MTR 模式中

- 1. 螢幕將預設為 MTR 攝影機介面。
- 2. 若要切換回 A10 的主螢幕,請連續移動滑鼠 5 秒鐘。

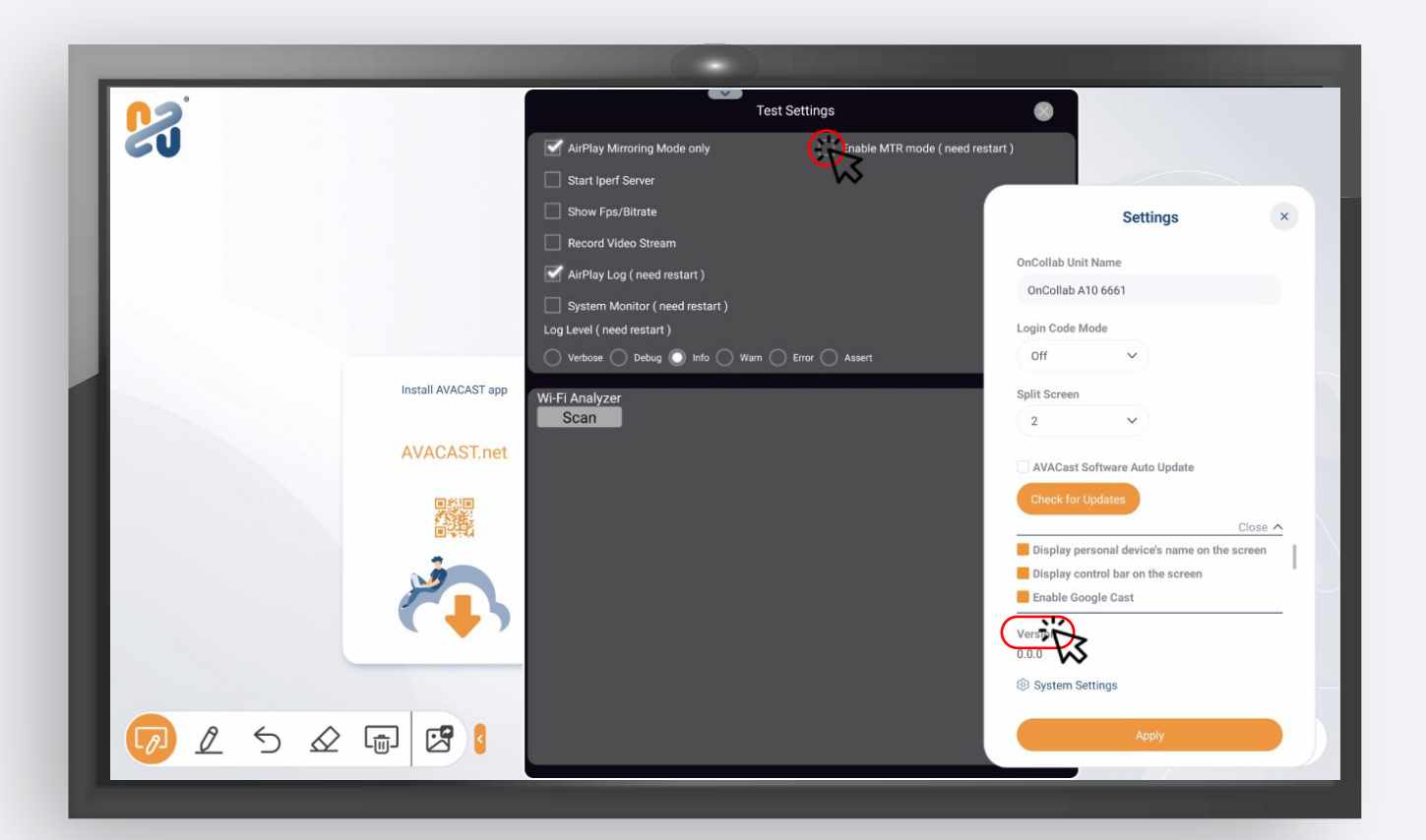

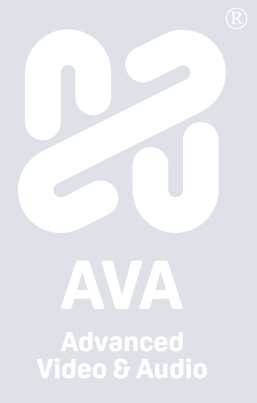